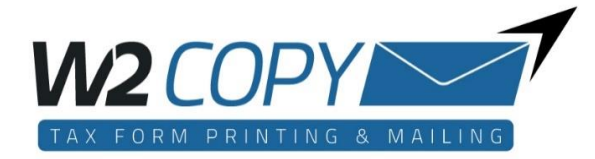

## How to Register for a Paperless Tax Document:

To register you will need:

- Encore Funding
- Company Code IW1214
- Social Security Number
- The Last Name and Address that was printed on your tax document.

## Go to: w2copy.com

Click "Employee Login - Registration and Retrieval"

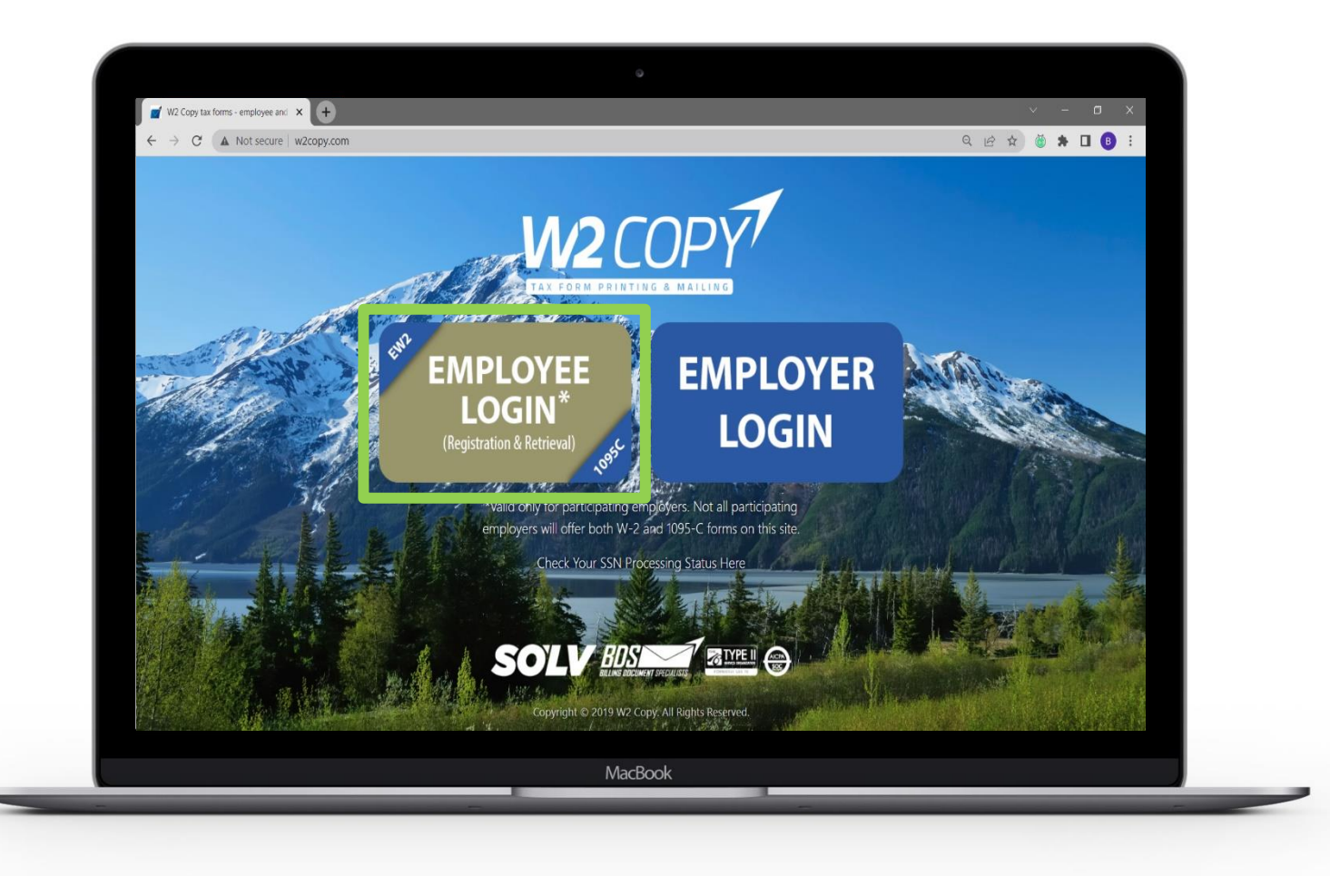

For a new user, click "Get Started" in the upper right corner of your screen

For an existing/returning user enter your email and password and click "Sign In"

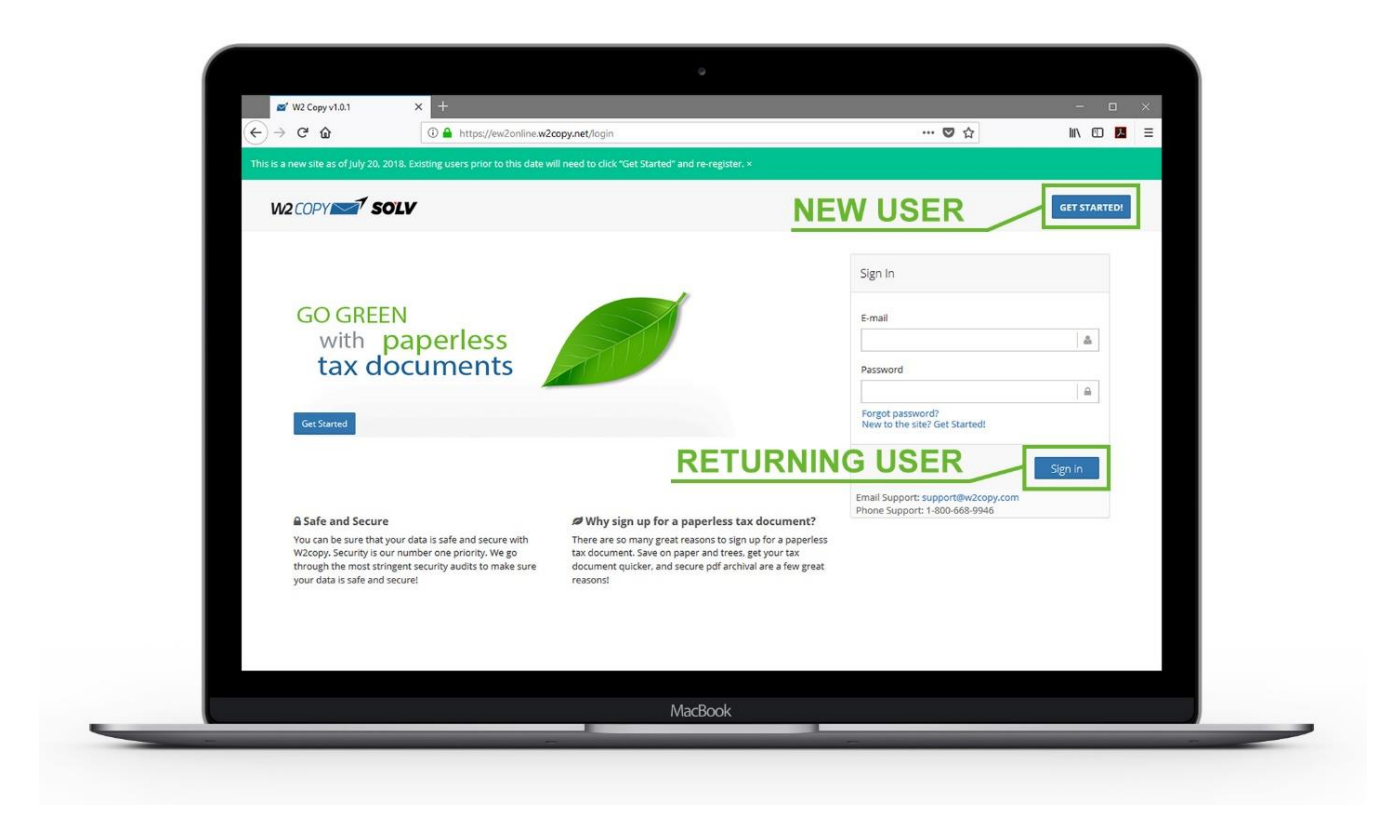

Click "Register for Paperless Tax Documents"

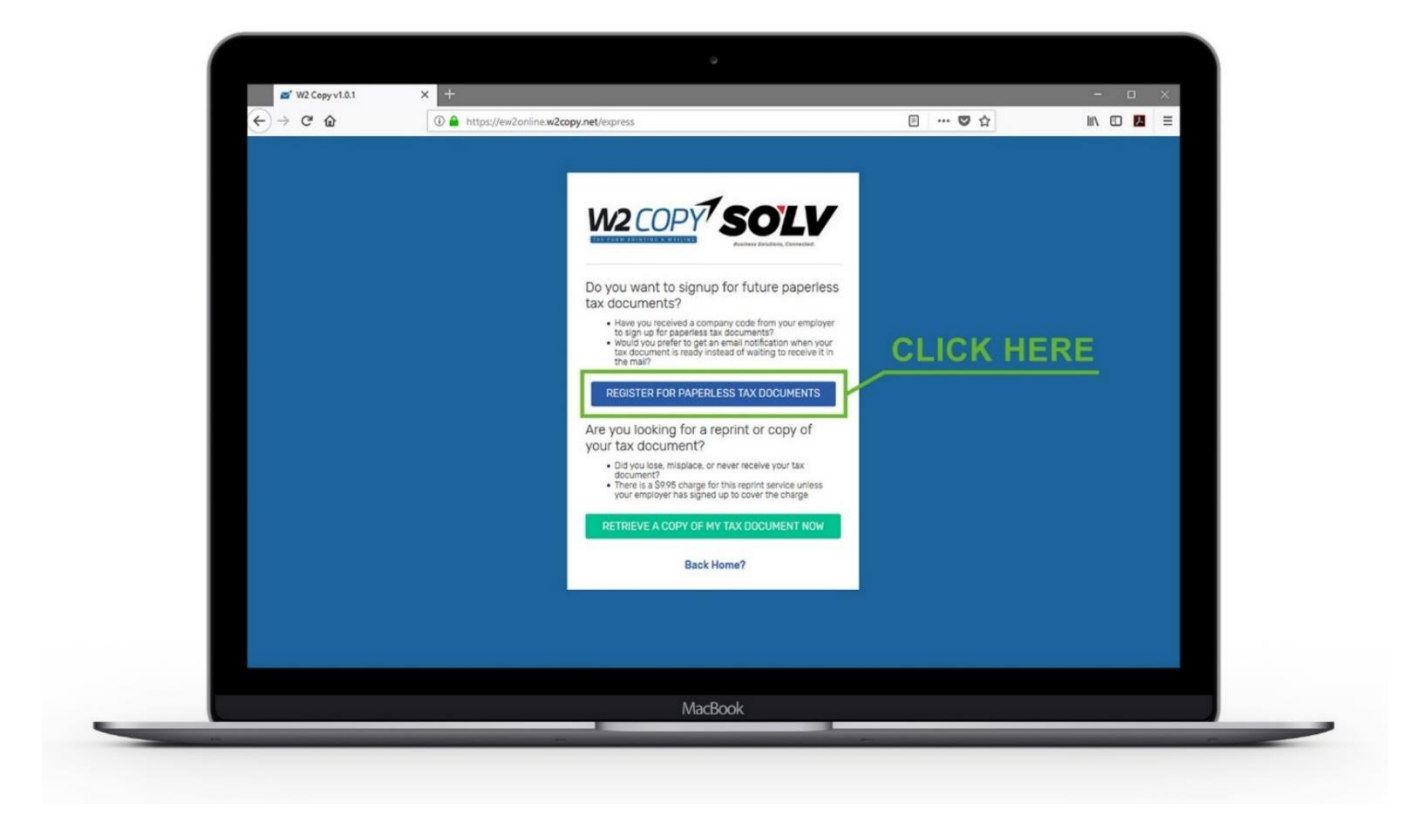

| 🜌' W2 Copy v1.0.1                        | × +                                  |                                   | - 🗆 × |
|------------------------------------------|--------------------------------------|-----------------------------------|-------|
| -)→ C' û                                 | ttps://ew2online.w2copy.net/register | ♥ ☆                               |       |
| ENTER<br>PERSO<br>INFORM<br>CREA<br>PASS | YOUR   NAL   NECONO                  | ersonal address haracters cLICK H | ERE   |
|                                          |                                      |                                   |       |

Enter your personal information and create a password - click "**Sign Up**"

Note: A verification code will be emailed to the address you entered, you will need this code to continue.

Enter your 6-digit confirmation code sent to you via email and click "Confirm Email"

|                           | W2 COPY SOLV                                                                                                    |
|---------------------------|----------------------------------------------------------------------------------------------------|
| ENTER THE<br>EMAILED CODE | Please Confirm Your Email<br>A confirmation email was just sent from<br>support@w2copy.com to:<br>youremail@example.com |
|                           | 6 Digit Confirmation Number  CONFIRM EMAIL  Decend the confirmation amplify  CLICK HERE                                 |
|                           | Email address incorrect? Create new account                                                                             |

Once your email is confirmed, the system will ask several questions to verify your identity.

Click "Get Started"

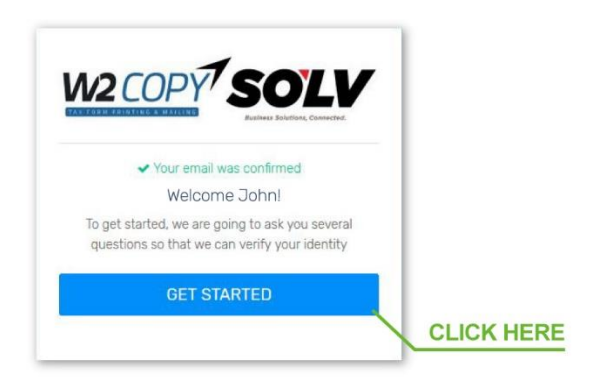

Enter your "Social Security Number (SSN)" and "Company Code"

\*Please contact your employer if you don't know your Company Code

\*\* Note: if you have more then one employer you will be able to add additional employers once you are registered.

| ENTER YOUR<br>SOCIAL SECURITY,<br>NUMBERS ONLY | Enter social Security Number<br>P Numbers Only SSN Number<br>Enter your 6 or 7 digit Company Code<br>Company Code<br>Company Code Contact your<br>employer. | ENTER YOUR<br>COMPANY'S CODE,<br>PROVIDED BY<br>YOUR EMPLOYER | Encore Funding<br>Company Code: <b>IW1214</b> |
|------------------------------------------------|----------------------------------------------------------------------------------------------------|---------------------------------------------------------------|-----------------------------------------------|
|                                                | NEXT →<br>♂ Logout?                                                                                                    |                                                               |                                               |

The system will ask several multiple-choice questions to verify your identity. Once you have verified your identity, you will be asked if you want to sign up for Paperless Tax Documents. Click "**Confirm Paperless**"

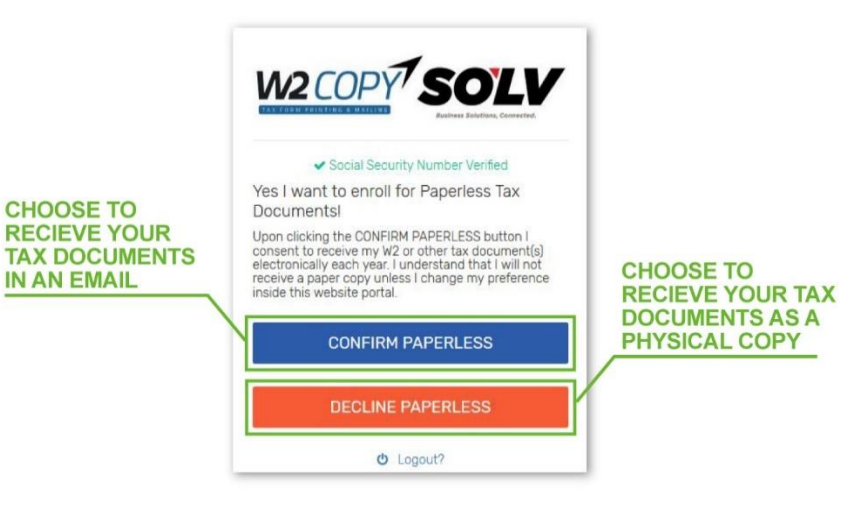

You will then be taken to the portal where you can download tax documents if they are available. The pdf is encrypted with a password.

The password to open the pdf is your 9-digit Social Security Number with no dashes.

| W2 Copy v1.0.1                                         | × +                                                                                                    |             |             |                                     |                                         | - 0      |   |
|--------------------------------------------------------|----------------------------------------------------------------------------------------------------|-------------|-------------|-------------------------------------|-----------------------------------------|----------|---|
| (←) → ℃ ŵ                                              | A https://ew2online.w2copy.net/home                                                                               |             |             |                                     | E 🛛 🕁                                   | III\ 🖸 🔼 | = |
|                                                        | ©                                                                                                    |             |             |                                     |                                         |          |   |
| John Smith<br>youremail@example.com +                  | Tax Documents<br>NOTE: The password to open your tax document is your Social Security Number. 9 numbers no dashes |             |             |                                     |                                         |          |   |
| MAIN MENU                                              |                                                                                                    |             |             |                                     |                                         |          |   |
| 🖺 Tax Documents                                        | Non-second second                                                                                                 | · ••        |             |                                     |                                         |          |   |
| Company Codes                                          | fou are all set                                                                                                   | 1 manks for | answering s | ome questions for us.               |                                         |          |   |
| E Daparlass Sattings                                   | DOWNLOAD                                                                                                    | YEAR        | FORM        | EMPLOYER                            | ADDRESS                                 |          |   |
| <ul> <li>Papeness Settings</li> <li>Profile</li> </ul> | \$ 9.95                                                                                                    | 2017        | 1098        | Kaleidoscope Inc. (DI9876)          | 12345 ADDRESS RD, CITY, ST 98765        | C Edit   |   |
|                                                        |                                                                                                    |             |             |                                     | COPY OF                                 |          |   |
| A 1                                                    |                                                                                                    |             | 1           | YOUR TAX FOR                        | MNOW                                    |          |   |
| O Logout                                               | + Add a Comp                                                                                                    | any Code    | Ľ           |                                     |                                         |          |   |
|                                                        | Email: design@valli.                                                                                              | .com        |             | ADD SECOND EN                       | IPLOYER                                 |          |   |
|                                                        |                                                                                                    |             |             |                                     |                                         |          |   |
|                                                        |                                                                                                    |             |             | TURN PAPERLE                        | SS ON/OFF                               |          |   |
|                                                        |                                                                                                    |             |             |                                     |                                         |          |   |
|                                                        |                                                                                                    |             | 2018 © W    | 2 Copy   Email Support: support@w2c | ppy.com   Phone Support: 1-800-668-9946 |          |   |
|                                                        |                                                                                                    |             |             |                                     |                                         |          |   |

You also have the ability to enable/disable paperless tax documents, and add additional Company Codes if your employers use W2Copy.

If you need assistance please contact W2Copy at <a href="mailto:support@w2copy.com">support@w2copy.com</a> or (800) 668-9946